# 实验六:系统防火墙管理

## 一、实验目的

- 1、理解 iptables 的工作原理;
- 2、掌握 iptables 防火墙的安装与配置;
- 3、掌握 iptables 防火墙的基本操作方法,能够熟练使用防火墙。

#### 二、实验学时

2 学时

## 三、实验类型

综合性

## 四、实验需求

# 1、硬件

每人配备计算机1台,不低于双核CPU、8G内存、500GB硬盘。

#### 2、软件

Windows操作系统,安装VirtualBox虚拟化软件,安装Putty管理终端软件,安装Nmap 工具软件。

## 3、网络

计算机使用固定 IP 地址接入局域网,并支持对互联网的访问,虚拟主机可通过 NAT 方式访问互联网。

### 4、工具

无。

# 五、实验任务

1、完成 iptables 防火墙的安装与配置;

2、完成 iptables 防火墙规则的管理,满足实验的场景要求。

## 六、实验内容及步骤

#### 1、iptables 的安装与管理

- (1) 防火墙检测
- ①关闭 firewall 防火墙
- 关闭 CentOS 的 firewall 防火墙,并取消开机自动启动,其操作命令如下。

# # systemctl stop firewalld

管理科学与工程学科 / 阮晓龙 / 13938213680 / 共 6 页, 第1页

# systemctl disable firewalld

②检查 iptables 是否安装

一般情况下, iptables 已经包含在 Linux 系统中,可以通过命令来检测系统是否已经安装 iptables,具体命令如下,检测结果如图 6-1 所示则表示系统已经安装 iptables 防火墙。

# iptables --version

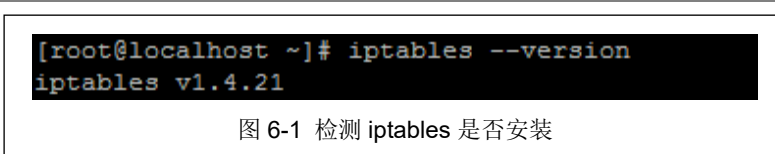

③检查是否安装 iptables-services

查看 iptables 服务是否安装,其命令如下所示。

# systemctl status iptables

若出现如图 6-2 所示的结果则说明 iptables 服务未安装,若出现如图 6-3 所示的结果则 说明 iptables 服务已安装。

[root@localhost ~]# service iptables status Redirecting to /bin/systemctl status iptables.service Unit iptables.service could not be found. [root@localhost ~]# systemctl status iptables Unit iptables.service could not be found.

图 6-2 iptables service 未安装

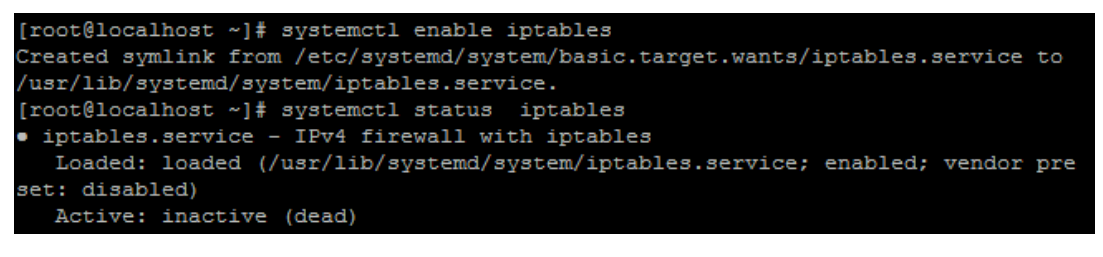

图 6-3 iptables service 已安装

- (2) 安装 iptables 软件
- 安装 iptables 以及 iptables services 服务软件,其操作命令如下所示。
  - # yum install -y iptables
  - # yum install -y iptables-services
- (3) iptables 服务配置
- 进行 iptables 服务管理,其操作命令如下所示。

##开启 iptables 服务
# systemctl start iptables
##设置开机自动启动
# systemctl enable iptables
##关闭 iptables 服务
# systemctl stop iptables
##重启 iptables 服务

管理科学与工程学科 / 阮晓龙 / 13938213680 / 共 6 页, 第2页

- # systemctl restart iptables
- ##取消开机自动启动
- # systemctl disable iptables

# 2、iptables 的基本配置

(1)规则的查看

使用一下命令进行防火墙规则查看,并将防火墙规则信息填写到表 6-1 中。

# iptables -n -L

#### 表 6-1 防火墙规则

(2)规则的添加

①端口配置

●开启需要的端口,如配置 TCP 协议的 22 端口允许进出系统,其配置命令如下。

# iptables -A INPUT -p tcp --dport 22 -j ACCEPT

# iptables -A OUTPUT -p tcp --sport 22 -j ACCEPT

●关闭不安全的端口,如配置不允许通过 TCP 协议的 445 端口进出系统,其配置命令 如下所示。

# iptables -A INPUT -p tcp --dport 445 -j DROP

# iptables -A OUTPUT -p tcp --sport 445 -j DROP

●配置服务端口,如配置允许通过 HTTP 访问系统的 80 端口,其配置命令如下。

# iptables -A INPUT -p tcp --dport http -j DROP

②IP 地址配置

●拒绝某单一IP地址,如拒绝某一单独IP地址访问系统,且系统拒绝访问该IP地址, 其配置命令如下。

# iptables -A INPUT -s xxx.xxx.xxx -j DROP
# iptables -A OUTPUT -d xxx.xxx.xxx -j DROP

●拒绝某 IP 地址段,如拒绝某 IP 地址段中任一地址访问系统,且系统拒绝访问该 IP 地址段中任一 IP 地址,其配置命令如下。

# iptables -A INPUT -s xxx.xxx.xxx.xxx/xx -j DROP

# iptables -A OUTPUT -d xxx.xxx.xxx/xx -j DROP

③IP 地址与端口结合

●拒绝某 IP 地址访问某端口,如拒绝某一单独 IP 地址访问系统的 22 端口(TCP 协议),其配置命令如下。

# iptables -A INPUT -s xxx.xxx.xxx -p tcp --dport 22 -j DROP

●允许某段 IP 地址访问系统的服务端口,如允许某段 IP 地址访问系统的 HTTP 服务端口,其配置命令如下。

管理科学与工程学科 / 阮晓龙 / 13938213680 / 共 6 页, 第3页

# iptables -A INPUT -s xxx.xxx.xxx/xx -p tcp --dport http -j ACC EPT

④网络协议配置

配置拒绝 ICMP 协议通过,如配置拒绝网络中通过 PING 方式发现系统 IP 地址,其配置命令如下。

# iptables -A INPUT -p icmp -j DROP

⑤网卡接口配置

iptables 防火墙可单独为某个网卡接口设定不同的策略规则,如不允许任何主机通过防火墙本机的 eth0 网卡访问系统的 80 端口,其配置命令如下。

# iptables -A INPUT -i eth0 -p tcp --dport 80 -j DROP

⑥MAC 地址配置

●拒绝某 MAC 地址主机的所有通信请求访问,其配置命令如下。

# iptables -A INPUT -m mac --mac-source XX:XX:XX:XX:XX:XX -j DR OP

●拒绝网络中某一固定 IP 地址且固定 MAC 地址的主机访问系统任意端口,其配置命 令如下。

# iptables -A INPUT -s xxx.xxx.xxx/x -m mac --mac-source XX:X
X:XX:XX:XX -j DROP

●允许网络中某一固定 IP 地址且固定 MAC 地址的主机访问系统的 22 号端口,其配置 命令如下。

# iptables -A INPUT -p tcp --dport 22 -s xxx.xxx.xxx/x -m mac --mac-source XX:XX:XX:XX:XX:XX -j ACCEPT

(3) 规则的测试

①软件获取

获取端口扫描工具 Zenmap 软件可通过本课程网站(http://linux.xg.hactcm.edu.cn)下载 获得,也可通过 Zenmap 官方网站(https://nmap.org/zenmap)下载获得,如图 6-4 所示。本 实验所使用的 Zenmap 软件为 nmap-7.60-setup.exe。

| NMAP.ORG                                                                                                    |                                                                                                    | building tour  | Online Business.       |                         |                     |                                                                                                   |  |
|----------------------------------------------------------------------------------------------------|----------------------------------------------------------------------------------------------------|----------------|------------------------|-------------------------|---------------------|---------------------------------------------------------------------------------------------------|--|
| Nmap Security<br>Scanner<br>• Intro<br>• Ref Guide                                                                                                    |                                                                                                    | WHAT IS        | YOUR OPERAT<br>Letting | ING SYSTEN<br>OTHERS DO | Nmap                | W namp -A -14<br>Starting Mage (<br>Interesting Por<br>Che 1667 port)<br>PORT STMTE<br>22/16 open |  |
| <ul><li>Install Guide</li><li>Download</li></ul>                                                                                                    | Construction     Construction                                                                                                    | Intro          | Reference<br>Guide     | Book                    | Install Guide       | 25/5cp opn<br>55/5cp open<br>70/5cp closed<br>80/5cp open<br>113/5cp closed                       |  |
| <ul><li>Changelog</li><li>Book</li></ul>                                                                                                    |                                                                                                    | Download       | Changelog              | Zenmap<br>GUI           | Docs                | Running: Linux<br>OS details: Lin<br>Uptime 26,177 o<br>Interesting por                           |  |
| Docs     Security Lists                                                                                                    | /                                                                                                    | Bug<br>Reports | OS Detection           | Propaganda              | Related<br>Projects |                                                                                                   |  |
| Nmap                                                                                                    |                                                                                                    | In the Movies  |                        | In the News             |                     |                                                                                                   |  |
| Announce     Nman Dev                                                                                                    |                                                                                                    |                |                        |                         |                     |                                                                                                   |  |
| <ul> <li>Bugtraq</li> </ul>                                                                                                    | Introduction                                                                                                    |                |                        |                         |                     |                                                                                                   |  |
| <ul> <li>Full Disclosure</li> <li>Pen Test</li> <li>Basics</li> <li>More</li> <li>Security Tools</li> <li>Password audit</li> <li>Sniffers</li> </ul> | Zenmap is the official Nmap Security Scanner GUL. It is a multi-platform (Linux, Windows,<br>Mac OS X, BSD, etc.) free and open source application which aims to make Nmap easy for<br>beginners to use while providing advanced features for experienced Nmap users.<br>Frequently used scans can be saved as profiles to make them easy to run repeatedly. A<br>command creator allows interactive creation of Nmap command lines. Scan results can be |                |                        |                         |                     |                                                                                                   |  |

②软件安装

管理科学与工程学科 / 阮晓龙 / 13938213680 / 共 6 页, 第4页

点击下载的 EXE 执行安装文件,可根据安装过程提示进行默认选择安装。 ③软件使用

打开工具,展示如图 6-2 所示工具界面。在"配置"下拉框中选择"Regular scan"(使用规则扫描),在"命令"输入框输入"nmap-p1-1024-T4-A-v172.16.124.127"命令规则, 点击【扫描】按钮,工具将自动扫描 IP 地址为"172.16.124.127"的主机,其1-1024 端口的 状态情况。

④信息查看

在"Nmap 输出"选项卡中可查看扫描的过程,如图 6-2 所示,查看主机端口的状态信息,并将信息填写到表 6-2 中。通过该工具可测试防火墙规则配置是否正确且生效。

| 扫描(a) 工具(T)    | 配置(P)     | 帮助(土)                                                                                                    |    |
|----------------|-----------|----------------------------------------------------------------------------------------------------|----|
| 目标: 172.16.124 | .127      | ▼ 配置: ▼ 扫描 用                                                                                                    | 取消 |
| 命令: nmap -T4 - | -v -p 1-1 | 024 -A 172.16.124.127                                                                                                    |    |
|                |           |                                                                                                    |    |
| 主机服务           | 务         | Nmap输出 端口/主机 拓扑 主机明细 扫描                                                                                                    |    |
| 操作系统 ◀ 主机      |           | nmap -T4 -v -p 1-1024 -A 172.16.124.127                                                                                                    | 月細 |
| ♥ 1/2.10       | •         | <pre>Starting Hmsp 1.00 ( https://mem.org ) at 2018-03-02 11:35 701d:&amp;+v&amp;:?)<br/>Initiating Parg Scan at 11:35<br/>Scanning 172.16.124.127 [1 port]<br/>Completed APP Fing Scan at 11:35<br/>.1.155 .2.45 at 11:35<br/>Scanning 172.16.124.127 [1000 ports]<br/>Discovered open port 22/tc port 172.16.124.127<br/>Completed SVM Stealth Scan at 11:35 .108 elapsed [1000 total ports]<br/>Failed to resolve "MBH".<br/>Failed to resolve "MBH".<br/>Failed to resolve "MBH".<br/>Host is up (0.00185 latercy).<br/>Port Sinte SteWard<br/>127.155.155.155.155.155.155<br/>Mix date: BigS(52):EES:055 (Whare)<br/>Read date file<u>f fromt (NFProgram Fi</u>ler (v80) Wharp<br/>Hmap done i f<u>address</u>( host up) (scanced in 43.99 seconds<br/>Read star file<u>f fromt (NFProgram Fi</u>ler (v80) Wharp<br/>Hmap done: 1 for 1991 (\$7.588KB)   Revd: 29 (1.820KB)</pre> |    |
| 过调生机           |           | 图 6-5 扫描结果                                                                                                    | _  |

表 6-2 端口检测结果

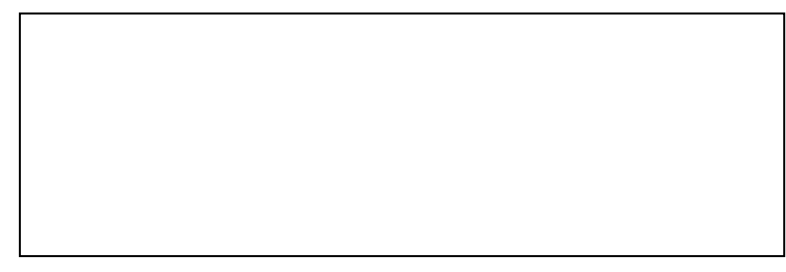

## 3、iptables 的应用

请根据下面的要求,写出防火墙的配置,将配置命令写入到实验报告册中。 ①允许来自于 IPA 地址的报文,通过 UDP 方式,访问系统的 4486 端口。

②丢弃来至 IPB 地址的使用 TCP 方式,访问系统 20 和 21 端口的报文。

管理科学与工程学科 / 阮晓龙 / 13938213680 / 共 6 页, 第5页

③允许 IP 地址属于 xxx.xxx.xxx/x 段的主机、由指定 eth0 网口,通过 SSH 远程连接本机。

④允许 IP 地址为 C 的主机通过 422 端口进行 SSH 远程连接本机。

⑤将来自 IP D 地址的主机使用 TCP 协议,访问 21 端口的数据包信息记录到 messages 日志中。

⑥当超过 100 个用户同时访问系统的 80 端口时,限制每分钟最大连接数为 25 个,防止系统遭受 DOS 攻击。

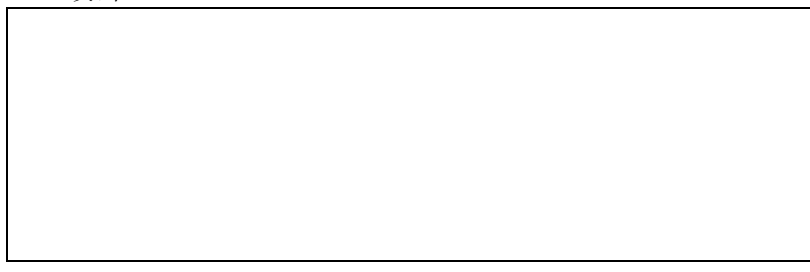

七、实验扩展

1、防火墙

(1)防火墙一共有几种?分别是什么,主要作用是什么?管理科学与工程学科 / 阮晓龙 / 13938213680 / 共6页,第6页

(2) iptables 防火墙是工作在计算机网络的哪一层上的?

# 2、iptables 防火墙规则

(1) iptables 防火墙规则除了可以通过配置端口、IP 地址,还能通过配置哪些选项来 制定防火墙策略? 请举例说明。

(2) 如何将防火墙规则进行备份?